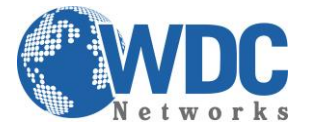

# Exportação rápida de vídeo NVR's Hikvision

## Descrição:

Exportar ou extrair trecho de uma imagem gravada no NVR, para apresentar como prova ou guardá-la para um eventual sinistro.

Este tutorial é aplicável aos modelos indicados na tabela a seguir:

| Séries      | Modelo           | Tipo              |
|-------------|------------------|-------------------|
| 7600NI-SN   | DS-7604NI-SN     | Gravador de vídeo |
|             | DS-7608NI-SN     | para rede         |
|             | DS-7616NI-SN     |                   |
| 7600NI-SN/N | DS-7604NI-SN/N   | Gravador de vídeo |
|             | DS-7608NI-SN/N   | para rede         |
|             | DS-7616NI-SN/N   |                   |
| 7600NI-SN/P | DS-7604NI-SN/P   | Gravador de vídeo |
|             | DS-7608NI-SN/P   | para rede         |
|             | DS-7616NI-SN/P   |                   |
| 7600NI-E1   | DS-7604NI-E1     | Gravador de vídeo |
|             | DS-7608NI-E1     | para rede         |
|             | DS-7616NI-E1     |                   |
| 7600NI-E1/P | DS-7604NI-E1/4P  | Gravador de vídeo |
|             |                  | para rede         |
| 7600NI-E1/N | DS-7604NI-E1/4N  | Gravador de vídeo |
|             |                  | para rede         |
| 7600NI-E2   | DS-7608NI-E2     | Gravador de vídeo |
|             | DS-7616NI-E2     | para rede         |
|             | DS-7632NI-E2     |                   |
| 7600NI-E2/P | DS-7608NI-E2/8P  | Gravador de vídeo |
|             | DS-7616NI-E2/8P  | para rede         |
|             | DS-7632NI-E2/8P  |                   |
| 7600NI-E2/N | DS-7608NI-E2/8N  | Gravador de vídeo |
|             | DS-7616NI-E2/8N  | para rede         |
|             | DS-7632NI-E2/8N  |                   |
| 7700NI-E4   | DS-7708NI-E4     | Gravador de vídeo |
|             | DS-7716NI-E4     | para rede         |
|             | DS-7732NI-E4     |                   |
| 7700NI-E4/P | DS-7708NI-E4/8P  | Gravador de vídeo |
|             | DS-7716NI-E4/16P | para rede         |
|             | DS-7732NI-E4/16P |                   |
| 8600NI-E8   | DS-8608NI-E8     | Gravador de vídeo |
|             | DS-8616NI-E8     | para rede         |
|             | DS-8632NI-E8     |                   |

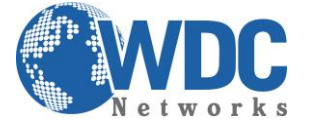

## Exportação Rápida:

#### Finalidade:

Exportar arquivos de gravação para o(s) dispositivo(s) de backup rapidamente.

Passo 1 - Abra a interface Vídeo Export (Exportação de vídeo).

#### Clique em: Menu>Export (Exportação) >Normal

Selecione o(s) canal(is) que você deseja gerar o backup e clique no botão Quick Export. **Obs.** O período de tempo dos arquivos de gravação em um canal especificado não pode ultrapassar um dia. Caso contrário, a caixa de mensagens "Max. 24 hours are allowed for quick export" (Até 24 horas podem ser utilizadas para a exportação rápida) será exibida.

| Normal                   |                   |               |               |          |                                  |             |               |   |
|--------------------------|-------------------|---------------|---------------|----------|----------------------------------|-------------|---------------|---|
| ☑ IP Camera ☑ D<br>☑ D   | 1 🖬 D2<br>9 🖬 D10 | ✓ D3<br>✓ D11 | ☑ D4<br>☑ D12 | ⊠D<br>⊠D | 5 <b>⊻</b> D6<br>13 <b>⊻</b> D14 | ☑D7<br>☑D15 | ☑ D8<br>☑ D16 |   |
| Start/End time of record | 09-09-2013        | 16:02:0       | 2 02-14       | 1-201    | 4 17:41:31                       |             |               |   |
| Record Type              | All               |               |               |          |                                  |             |               | ~ |
| File Type                | All               |               |               |          |                                  |             |               | ~ |
| Start Time               | 02-18-2014        |               |               | <u> </u> | 00:00:00                         |             | (             | 9 |
| End Time                 | 02-18-2014        |               |               | <b>*</b> | 23:59:59                         |             | (             | 6 |

Figura 1 – Interface de exportação rápida

### Passo 2 – Exportando

#### Clique no botão Export (Exportar) para iniciar a exportação.

**Obs.** Nesta seção utilizamos o pendrive USB e com referência à próxima seção Normal Backup (Backup normal) para mais dispositivos de backup suportados pelo NVR.

|             |            | Export    |               |
|-------------|------------|-----------|---------------|
| Device Name | USB1-4     |           | ∽ Refresh     |
| Name        | Size Type  | Edit Date | Delete Play   |
|             |            |           |               |
|             |            |           |               |
|             |            |           |               |
|             |            |           |               |
|             |            |           |               |
|             |            |           |               |
|             |            |           |               |
|             |            |           |               |
|             |            |           |               |
| Eroo Space  | 2 727MD    |           |               |
| The Space   | 3,737 MD   |           |               |
|             | New Folder | Format    | Export Cancel |

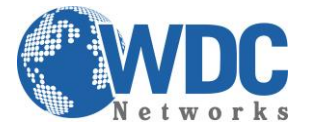

# Tutorial – HIKVISION – NVR's

Figura 2 – Exportação rápida utilizando USB1-1

A interface Exporting deverá permanecer ativada até que todos os arquivos de gravação sejam exportados.

|                  | Export |    |
|------------------|--------|----|
| Export finished. |        |    |
|                  |        |    |
|                  |        |    |
|                  |        |    |
|                  |        |    |
|                  |        |    |
|                  |        |    |
|                  |        | OK |

Figura 3 – Exportação finalizada

### Passo 3 - Verifique o resultado do backup.

Selecione o arquivo de gravação na interface Export (Exportação) e clique no botão o para verificá-lo.

**Obs**. O arquivo player.exe do player será exportado automaticamente durante a exportação do arquivo de gravação.

| Export            |                 |                     |             |  |
|-------------------|-----------------|---------------------|-------------|--|
| Device Name       | USB1-4          |                     | ∽ Refresh   |  |
| Name              | Size Type       | Edit Date           | Delete Play |  |
| 🖬 ch01_2014021813 | . 65,888KB File | 02-18-2014 14:08:08 | : 💼 💿       |  |
| 🖹 ch02_2014021813 | . 55,176KB File | 02-18-2014 14:08:43 | s 💼 💿       |  |
| player.exe        | 784KB File      | 02-18-2014 14:07:39 | ) 📋 💿       |  |
|                   |                 |                     |             |  |
| Free Space        | 3,618MB         |                     |             |  |
|                   |                 |                     |             |  |
|                   | New Folder      | Format Exp          | ort Cancel  |  |

Figura 4 – Verificação do resultado de exportação rápida utilizando USB1-1